## 2. ご利用開始までの流れ

# 1 ご利用開始登録の流れ

Web外国為替サービスをご利用いただくために、ログインID取得、承認パターンの設定などをお手続きいただきます。お手続きの方法は「インターネットEB操作マニュアル」

(https://www.sihd-bk.jp/corporation/internetbanking/manual/pdf/eb\_manual.pdf)をご参照ください。

2.1 ログインID取得

マスターユーザが初回ご利用の際は、ログインID取得を行ってください。 お手続きの方法は「インターネット EB 操作マニュアル」

(https://www.sihd-bk.jp/corporation/internetbanking/manual/pdf/eb\_manual.pdf) をご参照くだ さい。

## 2.2 ユーザの追加登録

マスターユーザの方以外がWeb外国為替サービスをご利用される場合、ユーザの追加登録を行ってください。 ユーザの追加登録を行わない場合は、「Web外国為替サービスの初回利用」の操作手順へお進みください。 >>>>> P.31 参照

2.2.1 メニューを表示して、[管理]> [利用者管理]> [利用者 情報の管理]を選択します。

#### 2.2.2 利用者一覧画面を表示して、[新規登録]を押します。

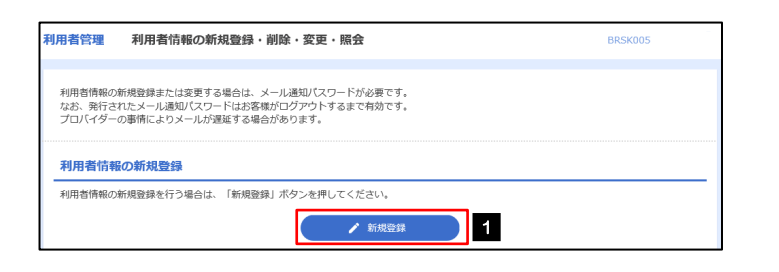

| 1 新規登録 ボタンを押す |
|---------------|
|---------------|

#### 2.2.3 利用者基本情報を入力し、[次へ]を押します。

| 利用者管理利用者登録〔基               | 本情報]                                                                                                    | BRSK006  |  |  |  |  |  |  |  |  |
|----------------------------|----------------------------------------------------------------------------------------------------|----------|--|--|--|--|--|--|--|--|
| 利用者基本情報を入力利用者権限を           | 2入力 〉 利用口座・隠唐額を入力 〉 内容確認 〉 登録売了 〉                                                                                                    |          |  |  |  |  |  |  |  |  |
| 以下の項目を入力の上、「次へ」 ポ          | 以下の項目を入力の上、「次へ」ボタンを押してください。                                                                                                    |          |  |  |  |  |  |  |  |  |
| 利用者基本情報                    |                                                                                                    |          |  |  |  |  |  |  |  |  |
| 利用者基本情報 登場內容               |                                                                                                    |          |  |  |  |  |  |  |  |  |
| <i>⊡∜</i> ⊀>⊅0 <b>1</b> &≋ | ※ログインIDを2回入力してください。           hanakodt         半角英数字6文字以上12文字以内           hanakodt         半角英数字6文字以上12文字以内                                            |          |  |  |  |  |  |  |  |  |
| -071>127-F 2 ₩             | <ul> <li>✓ ソフトウェアキーボードを使用</li> <li>※ログインパスワードを2回入力してください。</li> <li>ビラグインパスワードを2回入力してください。</li> <li>ビラ供数字記号の文字以上12文字以内</li> <li>ビライン特に接触変更する</li> </ul> |          |  |  |  |  |  |  |  |  |
| 利用者名 3 2/3                 | データ花子                                                                                                    | 全角30文字以内 |  |  |  |  |  |  |  |  |
| x-1.786.2 4 🜌              | メールアドレスを2個入力してください。<br>hanakod(@oozora.co.jp<br>年角東原学校学校学校上54(次学以内<br>hanakod(@oozora.co.jp<br>半角東原学校学校上54(次学以内)                                       |          |  |  |  |  |  |  |  |  |
| 管理者推展 5                    | 🔿 付与しない 💿 付与する                                                                                                    |          |  |  |  |  |  |  |  |  |
| ※確認用パスワードの設定が必要な           | 島合、利用者のログイン時に確認用」でスワードの確制変更を実施させ                                                                                                    | 設定を行います。 |  |  |  |  |  |  |  |  |
|                            | < 戻る 次へ                                                                                                    | → 6      |  |  |  |  |  |  |  |  |

| 1 ログインID を入力 🎧                                                |
|---------------------------------------------------------------|
| 入力されたログインIDがすでに他のお客さまによ<br>り登録されている場合は、異なるログインIDでお<br>試しください。 |
|                                                               |
| 2 ログインパスワード を入力 🎧                                             |
|                                                               |
| 3 利用者名 を入力                                                    |
|                                                               |
| 4 メールアドレス を入力 🔓                                               |
| 登録されたメールアドレスは、Web 外国為替サービ<br>ス関連のご連絡事項をお知らせするため利用いたし<br>ます。   |
| 5 管理者権限 を選択 4                                                 |
| ・一般ユーザとして登録される場合は、「付与しない」<br>を習むし、ことださい、                      |
| ・管理者ユーザとして登録される場合は、「付与する」<br>を選択してください。                       |
| · · · · · · · · · · · · · · · · · · ·                         |
| 6 次へ ボタンを押す                                                   |
|                                                               |

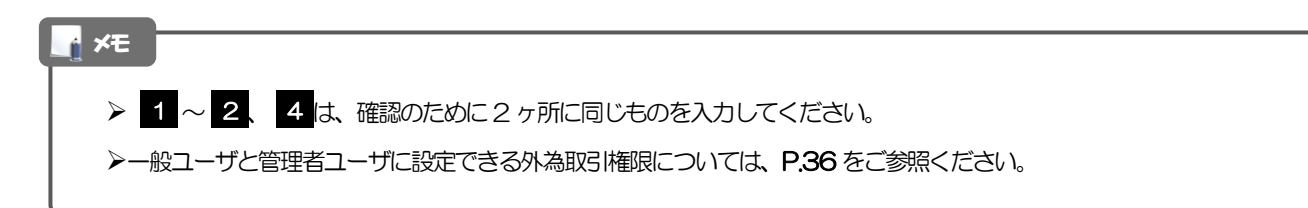

# 2.2.4 Web 外国為替サービスの利用権限を付与し、[次へ]を押します。

| 利用者管理 利用者登録〔権限〕                           |                                   |
|-------------------------------------------|-----------------------------------|
| 利用者基本情報を入力 利用者推脱を入力 利用口座・限度額を入力 内容確認 登録完了 | 1 Web 外国為替サービスの登録内容欄の             |
| 以下の項目を選択の上、「次へ」ボタンを押してください。               | □ 連携 にチェック 🔥                      |
| サービス利用権限                                  |                                   |
| 管理 登録内容                                   |                                   |
| 操作程度概念 全质图描会                              |                                   |
| サービス連携 登録内容                               |                                   |
| 外為業務ASP 1 達勝 * 連携先でも利用設定が必要となります。         |                                   |
|                                           |                                   |
|                                           |                                   |
| く 戻る 次へ > 2                               |                                   |
|                                           |                                   |
|                                           |                                   |
|                                           |                                   |
| ▶Web 外国為替サービス利用権限が付与されてい                  | いないユーザは、Web外国為替サービスをご利用いただけません。   |
|                                           |                                   |
|                                           |                                   |
|                                           |                                   |
|                                           |                                   |
|                                           |                                   |
| ▶最大で100ユーザ(マスターユーザを含める)                   | )まで、Web 外国為替サーヒス利用権限を付与することが可能です。 |
|                                           |                                   |

### 2.2.5 利用者登録[口座]画面を表示して、[登録]を押します。

| 利用 | 者管理                                        | 利用者登録〔     | 口座]  |        |         |            | BRSK008    |  |  |  |
|----|--------------------------------------------|------------|------|--------|---------|------------|------------|--|--|--|
| 利用 | 1月用吉基本信頼を入力 利用吉能肥を入力 利用口座・肥皮感を入力 内容確認 全算売了 |            |      |        |         |            |            |  |  |  |
| Ę  | 以下の項目を入力の上、「登録」ボタンを押してください。                |            |      |        |         |            |            |  |  |  |
| 1  | 利用可能                                       | 能口座        |      |        |         |            |            |  |  |  |
|    |                                            |            |      |        |         | 並び順: 支店名 🔻 | 昇順 ▼ (再表示) |  |  |  |
|    | ĴÊŢ                                        |            |      |        | 口应番号    |            | 表示         |  |  |  |
|    |                                            | 青山支店 (100) |      | 普通     | 1234567 | 資金移動用口座    | (詳細)       |  |  |  |
|    | <u>,</u>                                   | *********  |      | ****** |         | -          | *********  |  |  |  |
|    |                                            | *********  |      |        | ******  |            | *********  |  |  |  |
| ۳" |                                            |            |      |        |         |            |            |  |  |  |
|    |                                            |            | く 戻る |        | 登録      | > 1        |            |  |  |  |

| 1 | 登録 | ] ボタンを押す |  |
|---|----|----------|--|
|   |    |          |  |

#### 2.2.6 登録情報を確認し、[実行]を押します。

| 利用考算研 利用考察                                                                                                    | 3, Ke 30                                                                                                    | PDCK012 |                           |
|----------------------------------------------------------------------------------------------------|----------------------------------------------------------------------------------------------------|---------|---------------------------|
| 利用目標理 利用日豆3                                                                                                    | жия на                                                                                                    | DRSKUIZ |                           |
| 利用者基本情報を入力 利用                                                                                                    | 暫権限を入力 利用口庫・限度額を入力 内容登録 登録完了                                                                                                    |         | 1   確認用パスワード   を人力        |
| 以下の内容で利用者信報を登<br>内容を確認の上、「実行」ポ<br>メール遥知いてスワードはお客<br>なお、発行されたメール通知<br>プロバイダーの学情によりメ<br>ワンタイムパスワードは、ご<br>トランザクション認証番号は | 現します。<br>タンを得してください。<br>際に浸色されたメールをご確認ください。<br>バスワードはお客様が立り方するまで有効です。<br>ールが強定する場合があります。<br>利用のトークンをご確認くだささ。<br>あ手持ちのトークンでご次元コードを読み取り、トークンに表示された場をご確認くださ | υ,      | 2 実行 ボタンを押す               |
| 利用者基本情報                                                                                                    |                                                                                                    |         |                           |
| 利用者基本情報                                                                                                    | 亞詞內容                                                                                                    |         |                           |
| ログインID                                                                                                    | hanakodt                                                                                                    |         |                           |
| ログインパスワード                                                                                                    | ○ログイン時に強制変更する                                                                                                    |         |                           |
| 利用者名                                                                                                    | データ花子                                                                                                    |         |                           |
| メールアドレス                                                                                                    | hanakodt@oozora.co.jp                                                                                                    |         |                           |
| 管理者権限                                                                                                    | 付与する                                                                                                    |         |                           |
| サービス利用権限                                                                                                    |                                                                                                    |         |                           |
| 管理                                                                                                    | 登録内容                                                                                                    |         |                           |
| 操作履歴照会                                                                                                    | ○全環歴脈会                                                                                                    |         |                           |
| サービフ連進                                                                                                    | <b>医</b> 绿水浴                                                                                                    |         |                           |
| クーCス編55<br>外海業務ASP                                                                                                   | ○連携 * 連携先でも利用段字が必要となります。                                                                                                    |         |                           |
|                                                                                                    |                                                                                                    |         |                           |
| 認証項目                                                                                                    |                                                                                                    |         |                           |
| 確認用パスワード                                                                                                    | ₩                                                                                                    |         |                           |
|                                                                                                    |                                                                                                    |         |                           |
|                                                                                                    |                                                                                                    |         |                           |
|                                                                                                    |                                                                                                    |         |                           |
|                                                                                                    |                                                                                                    |         |                           |
| 227                                                                                                    | ~ コーザ登録の完了て                                                                                                    | ™व.     |                           |
| <i></i> '                                                                                                    |                                                                                                    | - 20    |                           |
|                                                                                                    |                                                                                                    |         |                           |
| 利用者管理 利用者等                                                                                                    | <b>未結果</b>                                                                                                    | BRSK013 |                           |
|                                                                                                    |                                                                                                    |         |                           |
| 利用者基本情報を入力 利用                                                                                                    | 著権限を入力 〉利用口庫・限度額を入力 〉 内容確認 空防完了                                                                                                    |         | 次の)架(F于順)へ進み(1回場合)        |
| 以下の内容で利用者情報を登                                                                                                    |                                                                                                    |         | 1 ホーハヘ ボタンを押す             |
| リービス利用権限については                                                                                                    | N3Mの外が出着して入回シー こ入が出向に行為になります。                                                                                                    |         |                           |
| 利用者基本情報                                                                                                    |                                                                                                    |         | 「Web 外国為替サービスの初回利用」の操作手順へ |
| 利用者基本情報                                                                                                    | 登録内容                                                                                                    |         | お進みください。 >>>>> P.31 参照    |
| ログインID                                                                                                    | hanakodt                                                                                                    |         | ••••••                    |
| ログインパスワード                                                                                                    | ○ログイン時に強制変更する                                                                                                    |         |                           |
| 利用者名                                                                                                    | データ花子                                                                                                    |         | 続けてユーザ登録を行う場合             |
| メールアドレス                                                                                                    | hanakodt@oozora.co.jp                                                                                                    |         |                           |
| 管理者権限                                                                                                    | 付与する                                                                                                    |         | 2 利用自一見へ ホタノを押9           |
| サービス利用権限                                                                                                    |                                                                                                    |         |                           |
| 管理                                                                                                    | 登録内容                                                                                                    |         |                           |
| 操作履歴照会                                                                                                    | ○全履運搬会                                                                                                    |         |                           |
| サービス連携                                                                                                    | 登録内容                                                                                                    |         |                           |
| 外為業務ASP                                                                                                    | ○連携 <u>★達</u> 携先でも利用設定が必要とな <u>ります。</u>                                                                                                    |         |                           |
|                                                                                                    | 6                                                                                                    |         |                           |

< 利用者管理メニューへ ● 印刷</p>

<

<

利用者一覧へ

## 2.3 Web外国為替サービスの初回利用

#### 2.3.1 メニューを表示して、 [連携サービス] > [Web 外国為替 サービスへ] を選択します。

#### 🖌 🗡

▶ 「Web 外国為替サービスへ」ボタンを押下した際、「認証状態が変更されました。再度ログインしてください。」と表示されることがあります。その場合は、おそれいりますが、再度ログインをやりなおしてください。(>>>>> P.40 参照)

#### 2.3.2 Web外国為替サービスのトップ画面が表示されます。

| <b>田</b><br>トップ(外為)                            | ⑤↓ 仕向送金                                                                                                    | ■予約              |         | <ul> <li></li></ul> |                       | 3計<br>為替予約 | その他取引 | 各種管理   |  |  |  |
|------------------------------------------------|----------------------------------------------------------------------------------------------------|------------------|---------|---------------------|-----------------------|------------|-------|--------|--|--|--|
| ップ(外為                                          | )                                                                                                    |                  |         |                     |                       |            |       | GTOP00 |  |  |  |
| お知らせ                                           |                                                                                                    |                  |         |                     |                       |            |       |        |  |  |  |
| ご利用にあ                                          | こっては受付時                                                                                                    | 間にご注意くだ          | さい      |                     |                       |            |       |        |  |  |  |
| 【サービスる<br>・月曜日~3                               | 【サービスご利用時間】<br>月曜日~金曜日 8:00 - 22:00                                                                                                    |                  |         |                     |                       |            |       |        |  |  |  |
| 【当日指定5<br>・外国向送<br>・外国向送<br>ただし、国内             | 【当日指述3分の受付時間】<br>- 外国時途会 <i>《外貨種</i> 》 指定日当日の <u>12:00</u> まで<br>- 外国時途会 <i>《日本円種</i> 》 指定日当日の <u>10:00</u> まで<br>ただし、国内時社内送金につきましては、指定日の17:00までとさせていたださます |                  |         |                     |                       |            |       |        |  |  |  |
| 操作方法なる<br>受付時間<br>詳細なご利月<br><del>サンプル.pc</del> | 場件方法などのご不明な点のお問い合わせは <u>こちらまで</u><br>気付動間 用用元~金曜日 9:00~17:00<br>年齢なご利用方法につきましては、下記をご確認ください。<br>サンプJ⊾pdf                                                    |                  |         |                     |                       |            |       |        |  |  |  |
| 作成中の                                           | お取引                                                                                                    | 033 WT (         | 11 DQ + | (二) #10 - 1 - 7     | 2 <del>12 1</del> 2 1 |            |       |        |  |  |  |
| 作用成中国(510                                      | 川田公をご雑品(                                                                                                    | りつえ、修止/ F        | 川际を     | 行つ美物を選択して<br>保存中    | くたさい。<br>引戻し          | 差戻し        | 返田    | 取止め    |  |  |  |
| 仕向送                                            | È                                                                                                    | 2#               | >       | 1                   | 1                     | 0          | 0     | 0      |  |  |  |
| 外貨預合                                           | 法版替                                                                                                    | 30 <del>4</del>  | >       | -                   | 0                     | 15         | 15    | 0      |  |  |  |
| 輸入信用                                           | 肘大開設                                                                                                    | 12 <del>#</del>  | >       | 1                   | 1                     | 5          | 5     | -      |  |  |  |
| 輸入信用                                           | 肘、条件変更                                                                                                    | 27件              | >       | 11                  | 1                     | 0          | 15    | -      |  |  |  |
| 被仕向这                                           | 金入金                                                                                                    | 31#              | >       | -                   | 1                     | 15         | 15    | 0      |  |  |  |
|                                                |                                                                                                    |                  |         |                     |                       |            |       |        |  |  |  |
| 7 30/14                                        | en de lite al                                                                                                    |                  |         |                     |                       |            |       |        |  |  |  |
| 承認待ち                                           | のお取引                                                                                                    |                  |         |                     |                       |            |       |        |  |  |  |
| 承認待ち取得                                         | の件数をご確                                                                                                    | 認のうえ、承認 <i>)</i> | /差戻     | を行う業務を選択し<br>期限間近   | てください。<br>期限切れ        |            |       |        |  |  |  |
| 仕向送会                                           | È                                                                                                    | 10#              | >       | 10                  | 0                     |            |       |        |  |  |  |
| 外貨預益                                           | 法振替                                                                                                    | 20#              | >       | 17                  | 3                     |            |       |        |  |  |  |
| 輸入信用                                           | 时代開設                                                                                                    | 0#               | >       | 0                   | 0                     |            |       |        |  |  |  |
| 輸入信用                                           | 肘扶条件変更                                                                                                    | 15#              | >       | 0                   | 15                    |            |       |        |  |  |  |
| 被仕向这                                           | 金入金                                                                                                    | 15#              | >       | -                   | -                     |            |       |        |  |  |  |
| 各種手續                                           | ŧż                                                                                                    | 3#               | >       | 1                   | 1                     |            |       |        |  |  |  |
| 為替予約                                           | 篩結確認(二                                                                                                    | コンファーム           | 未(      | 済のお取引               |                       |            |       |        |  |  |  |
| 締結確認未》<br>為替予約                                 | 所取引の件数をご<br>]                                                                                                    | ご確認のうえ、<br>20#   | 部(      | コンファーム)操作           | を行ってください。             |            |       |        |  |  |  |

マスターユーザの方

1 「企業情報(承認パターン・通知メール) の設定」の操作手順へお進みください。 >>>> P.32 参照

## 2.4 企業情報(承認パターン・通知メール)の設定

Web外国為替サービスのご利用にあたり、お客さま社内の承認パターン、およびメール受信要否の設定 を行ってください。

#### 2.4.1 メニューを表示して、 [各種管理] > [企業情報] > [照 会・変更] を選択します。

2.4.2 企業情報を設定し、 [内容確認] を押します。

|                                                                                                    |                                                                                                    | an catalog                                                                                                    |                                                                                       |           |
|----------------------------------------------------------------------------------------------------|----------------------------------------------------------------------------------------------------|----------------------------------------------------------------------------------------------------|---------------------------------------------------------------------------------------|-----------|
| 以下の項目を入力の」                                                                                                    | E、「内容確認」ボダンを押し                                                                                                    | ノ ( くたさい。                                                                                                    |                                                                                       |           |
| 企業情報                                                                                                    |                                                                                                    |                                                                                                    |                                                                                       | ¢         |
| 店名                                                                                                    | 001 HEAD OF                                                                                                    | FICE ホンテンエイ                                                                                                    | ギョウブ                                                                                  |           |
| 顧客番号                                                                                                    | 00100123456                                                                                                    |                                                                                                    |                                                                                       |           |
| 企業名(英字)                                                                                                    | FOREIGN EXCHA                                                                                                    | ANGE CO.,LTD.                                                                                                    |                                                                                       |           |
| 企業名                                                                                                    | 外国為替株式会社                                                                                                    |                                                                                                    |                                                                                       |           |
| 住所                                                                                                    | 1-1-1 TOKYO,JA                                                                                                    | <b>PAN</b>                                                                                                    |                                                                                       |           |
| @####                                                                                                    | 0345678900                                                                                                    |                                                                                                    |                                                                                       |           |
| EAVHE                                                                                                    | 0245678001                                                                                                    |                                                                                                    |                                                                                       |           |
|                                                                                                    | 0345678901                                                                                                    | ********                                                                                                    | ***********                                                                           | <br>***** |
| R201875<br>FAX番号<br>承認パターン                                                                                                    | 0345678901                                                                                                    |                                                                                                    | *****                                                                                 | <br>***** |
| RACHUYS<br>FAX番号<br>東京市市市市市市市市市市市市市市市市市市市市市市市市市市市市市市市市市市市市                                                                                                    | 0345678901<br>0345678901<br>0345678901<br>のまたのでは、1000000000000000000000000000000000000                                                                                                    | <ul> <li>・・・・・・・・・・・・・・・・・・・・・・・・・・・・・・・・・・・・</li></ul>                                                                    | <ul> <li>日本日本日本日本日本日本日本日本日本日本日本日本日本日本日本日本日本日本日本</li></ul>                             | <br>***** |
| RAG 出 つ<br>FAX 振号<br>FAX 振号<br>承認 パターン<br>仕向送金<br>外は預金振替                                                                                                    | 0345678901<br>0345678901<br>の<br>の<br>本部なし<br>の<br>の<br>本部なし<br>の<br>の<br>の<br>で<br>の<br>の<br>の<br>の<br>の<br>の<br>の<br>の<br>の<br>の<br>の<br>の<br>の                                                                                                    | <ul> <li>・・・・・・・・・・・・・・・・・・・・・・・・・・・・・・・・・・・・</li></ul>                                                                    | <sup>2</sup> 2 2 2 2 2 2 2 2 2 2 2 2 2 2 2 2 2 2                                      | <br>***** |
| RA2世づ     FAX番号     FAX番号     FAX | 0345678901<br>0345678901<br>の<br>45578901<br>の<br>45578901<br>の<br>45578901<br>の<br>45578901<br>の<br>45578901<br>の<br>45578901<br>の<br>45578901<br>の<br>45578901<br>の<br>45578901<br>の<br>45578901<br>の<br>45578901<br>の<br>45578901<br>の<br>45578901<br>の<br>45578901<br>の<br>4557801<br>の<br>4557801<br>の<br>4557801<br>0<br>1557801<br>0<br>1557801<br>1557801<br>15578 | <ul> <li>シングル承認</li> <li>シングル承認</li> <li>シングル承認</li> <li>シングル承認</li> </ul>                                                 | <sup>2</sup> 名 2 名 2 名 2 名 2 名 2 名 2 名 2 名 2 名 2 名                                    | <br>***** |
| RAD 田づ<br>FAX番号<br>FAX番号<br>大認プ(ターン<br>仕向送金<br>外資預金振替<br>輸入信用状態投<br>輸入信用状条件変更                                                                                                    | 0345078000     ののでのでは、     ののでのでのでは、     ののでのでのでは、     ののでのでのでいた。     ののでのでのでいた。     ののでのでのでいた。     ののでのでのでいた。     ののでのでいた。     ののでのでいた。     ののでのでいた。     ののでのでいた。     ののでのでいた。     ののでのでいた。     ののでのでいた。     ののでのでいた。     ののでのでいた。     ののでのでいた。     ののでのでいた。     ののでのでいた。     ののでのでいた。     ののでのでいた。     ののでいた。     ののでいた。     ののでい                                                                                                    | <ul> <li>シングル承認</li> <li>シングル承認</li> <li>シングル承認</li> <li>シングル承認</li> <li>シングル承認</li> </ul>                                 | <ul> <li>2 まままままままままままま     <li>3 まままままままままままままままままままままままままままままままままままま</li></li></ul> | <br>***** |
|                                                                                                    |                                                                                                    | <ul> <li>シングル承認</li> <li>シングル承認</li> <li>シングル承認</li> <li>シングル承認</li> <li>シングル承認</li> <li>シングル承認</li> <li>シングル承認</li> </ul> | ************************************                                                  | <br>***** |
| #420世7<br>FAX第5<br>FAX第5<br>水記J(ターン<br>化内送金<br>外質策会振動<br>輸入信用状気能設<br>輸入信用状気能設<br>輸入信用状気能変<br>被仕知送金入金<br>各種手続き                                                                                                    | 43578901     43578901     50     71     71     71     71     71     71     71     71     71     71     71     71     71     71     71     71     71     71     71     71     71     71     71     71     71     71     71     71     71     71     71     71     71     71     71     71     71     71     71     71     71     71     71     71     71     71     71     71     71     71     71     71     71     71     71     71     71     71     71     71     71     71     71     71     71     71     71     71     71     71     71     71     71     71     71     71     71     71     71     71     71     71     71     71     71     71     71     71     71     71     71     71     71     71     71     71     71     71     71     71     71     71     71     71     71     71     71     71     71     71     71     71     71     71     71     71     71     71     71     71     71     71     71     71     71     71     71     71     71     71     71     71     71     71     71     71     71     71     71     71     71     71     71     71     71     71     71     71     71     71     71     71     71     71     71     71     71     71     71     71     71     71     71     71     71     71     71     71     71     71     71     71     71     71     71     71     71     71     71     71     71     71     71     71     71     71     71     71     71     71     71     71     71     71     71     71     71     71     71     71     71     71     71     71     71     71     71     71     71     71     71     71     71     7     71     71     71     71     71     71     71     71     71     71     71     71     71     71     71     71     71     71     71     71     71     71     71     71     71     71     71     71     71     71     71     71     71     71     71     71     71     71     71     71     71     71     71     71     71     71     71     71     71     71     71     71     71     71     71     71     71     71     71     71     71     71     71     71     71     71     71     71     71     71     71     71     71                                                                                                    | <ul> <li>シングル承認</li> <li>シングル承認</li> <li>シングル承認</li> <li>シングル承認</li> <li>シングル承認</li> <li>シングル承認</li> </ul>                 | <ul> <li>************************************</li></ul>                               | <br>***** |
| #420世7<br>FAX第7<br>FAX第7<br>示認パターン<br>化応送金<br>外近期全振線<br>輸入低明状発行変更<br>被行為送金入金<br>各種手続き<br>適知スール                                                                                                    |                                                                                                    | <ul> <li>シングル承認</li> <li>シングル承認</li> <li>シングル承認</li> <li>シングル承認</li> <li>シングル承認</li> <li>シングル承認</li> </ul>                 | <ul> <li>************************************</li></ul>                               | <br>      |

| 1 承認パターン を入力する 🔒                              |
|-----------------------------------------------|
| 業務ごとに「承認なし」/「シングル承認」/「ダ<br>ブル承認」を選択することが可能です。 |
| ••••••••••                                    |
| 2 通知メール を入力する 🔒                               |
| メールの受信要否を設定します。                               |
| 3 内容確認 ボタンを押す                                 |
| ••••••                                        |

| 承認パ      | ターン  | 説明                                                                                                    |
|----------|------|----------------------------------------------------------------------------------------------------|
| 承認       | なし   | お取引の申込みにあたり、お客さま社内での事前承認を不要とするパターンです。<br>依頼データ作成者が依頼操作を行った時点で池田泉州銀行へのお申込みが完了します。                                                                  |
| シング      | ル承認  | お客さま社内で事前の承認を経たうえでお取引の申込みを行うパターンです。<br>依頼データ作成者が承認者1名を指定して依頼操作を行ったのち、承認者が承認操作を<br>行った時点で池田泉州銀行へのお申込みが完了します。                                       |
| ダブル      | 承認   | お客さま社内で2段階の承認(一次承認→最終承認)を経たうえでお取引の申込みを行う<br>パターンです。<br>依頼データ作成者が2名の承認者(一次承認者・最終承認者)を指定して依頼操作を<br>行ったのち、一次承認→最終承認操作が行われた時点で池田泉州銀行へのお申込みが完了<br>します。 |
| /eb外国為替t | ナービス | のお取引に関するメールがご不用の場合、「受信しない」を選択してください。(Web外国為                                                                                                    |

#### 2.4.3 設定内容を確認し、 [実行] を押します。

| 企業情報 変更確認                      |                            | GCST01104 | 1    | 実行 | ボタンを押す                                  |
|--------------------------------|----------------------------|-----------|------|----|-----------------------------------------|
| 入力 内容描記                        | <b>元</b> 丁                 |           |      |    |                                         |
| 以下の内容で企業情報の変更<br>内容を確認し、よろしければ | を行います。<br>「実行」ボタンを押してください。 |           | •••• |    | • • • • • • • • • • • • • • • • • • • • |
| 企業情報                           |                            | •         |      |    |                                         |
| 店名                             | 001 HEAD OFFICE ホンテンエイギョウブ |           |      |    |                                         |
| 顧客番号                           | 00100123456                |           |      |    |                                         |
| 企業名 (英字)                       | FOREIGN EXCHANGE CO., LTD. |           |      |    |                                         |
| 企業名                            | 外国沟榃株式会社                   |           |      |    |                                         |
| 住所                             | 1-1-1 TOKYO,JAPAN          |           |      |    |                                         |
| 電話番号                           | 0345678900                 |           |      |    |                                         |
| FAX番号                          | 0345678901                 |           |      |    |                                         |
| 承認パターン                         |                            | •••••     |      |    |                                         |
| 仕向送金                           | シングル承認                     |           |      |    |                                         |
| 外當預金振替                         | シングル承認                     |           |      |    |                                         |
| 輸入信用状開設                        | シングル承認                     |           |      |    |                                         |
| 輸入信用状条件変更                      | シングル承認                     |           |      |    |                                         |
| 被仕向送金入金                        | シングル承認                     |           |      |    |                                         |
| 各種手続き                          | シングル承認                     |           |      |    |                                         |
| 通知メール                          |                            | •         |      |    |                                         |
| 通知メール                          | 受信する                       |           |      |    |                                         |
|                                | <sub>実行</sub> > 1          |           |      |    |                                         |

#### 2.4.4 企業情報の設定は完了です。

| 業情報 変更結果     |                            | GCST01105 |
|--------------|----------------------------|-----------|
| 入力 / 内容確認    | <b>末</b> 7                 |           |
| 企業情報の変更が完了しま |                            |           |
|              |                            |           |
| 取引情報         |                            |           |
| 取引名          | 企業情報                       |           |
| 店名           | 001 HEAD OFFICE ホンテンエイギョウブ |           |
| 顧客番号         | 00100123456                |           |
| 企業名 (英字)     | FOREIGN EXCHANGE CO., LTD. |           |
| 操作日時         | 2022/04/01 12:00:00        |           |
|              |                            |           |
|              |                            |           |
| (            |                            |           |
| くトップ (外為)へ   |                            |           |
|              |                            |           |
|              |                            |           |

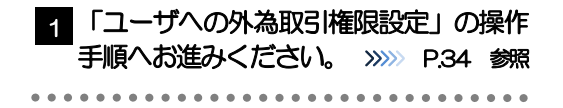

## 2.5 ユーザへの外為取引権限設定

Web外国為替サービスのご利用にあたり、ユーザへの外為取引権限の設定を行ってください。

ユーザの追加登録(>>>>> P28 参照)を行われていない場合は、以上で「ご利用開始登録」は完了となります。

※マスターユーザには、初めてWeb外国為替サービスを利用する際にすべての外為取引権限が自動的に 設定されます。

#### 2.5.1 メニューを表示して、 [各種管理] > [外為権限] > [照 会・変更] を選択します。

#### 2.5.2 権限を付与するユーザの [ログイン ID] リンクを押します。

| ユーザ情報は以<br>外為権限情報を | ドの通りです。<br>客認する場合には、対象のユーザ情報を選択して | ください。  |                   |
|--------------------|-----------------------------------|--------|-------------------|
| ユーザー覧              |                                   |        |                   |
| ログイン I D           | ユーザ名                              | ユーザ種別  | メールアドレス           |
| abc123456          | 外海花子                              | 管理者ユーザ | MASTER@test.com   |
| abc123457          | 外海太郎                              | -般ユーザ  | TEST1@test.com    |
| abc123458          | 外海次郎                              | 一般ユーザ  | TEST2@test.com    |
| abc123459          | 外為三郎                              | 一般ユーザ  | TEST3@test.com    |
| abc123460          | 外海四郎                              | 一般ユーザ  | TEST4@test.com    |
| abc123461          | 外為五郎                              | -般ユーザ  | TEST5@test.com    |
| abc123462          | 外海療子                              | 一般ユーザ  | TEST6@test.com    |
| abc123463          | 外海疫子                              | 一般ユーザ  | EST7@test.com     |
| abc123464          | 外海彩子                              | 一般ユーザ  | TEST8@test.com    |
| abc1234650         | 外海直理子                             | 管理者コーザ | MASTER/litest.com |

| 1 | ロガインノロ | リンクを埋す  | 4 |
|---|--------|---------|---|
| Ũ |        | 0002749 |   |

r ×€

>マスターユーザは、Web外国為替サービスでは「管理者ユーザ」として登録されます。

#### 2.5.3 ユーザの情報を確認し、 [変更] を押します。

| 為権限                | 詳細                       |                    |                                             |                                         |           | GUAT01102            |
|--------------------|--------------------------|--------------------|---------------------------------------------|-----------------------------------------|-----------|----------------------|
| 選択したユー!<br>変更する場合( | ザの外為権限は以下(<br>は、「変更」ボタン; | D通りです。<br>E押してください |                                             |                                         |           |                      |
| ユーザ情報              | R                        |                    |                                             |                                         |           | •                    |
| ログインエロ             |                          | abc123456          |                                             |                                         |           |                      |
| ユーザ名               |                          | 外為花子               |                                             |                                         |           |                      |
| ユーザ種別              |                          | 管理者ユーザ             |                                             |                                         |           |                      |
| メールアドレス            |                          | MASTER@test.co     | m                                           |                                         |           |                      |
| 権限情報               |                          |                    |                                             |                                         |           | •                    |
|                    |                          |                    |                                             |                                         | *:        | 他ユーザの取引も参照できます。      |
|                    | 取引                       |                    |                                             | 登録内哲                                    | f<br>     |                      |
| 田・総金               | 1544                     | ORMA               | OFF                                         |                                         | テンプレート    |                      |
| 外背預金               | 振音<br>3.44 * *****       | ()依頼               | し開会                                         | ○全城引照会※                                 |           |                      |
|                    | 入出金明細                    | 〇照会                |                                             |                                         |           |                      |
|                    | 信用状間設                    | CHERRA             | OMA                                         |                                         | テンプレート    |                      |
| 服人                 | 信用状条件密更                  |                    | CRE                                         | ○全戰列際会※                                 |           |                      |
|                    | 船技器的时着的                  | N ORR              | 0.554                                       | 0.0000000000000000000000000000000000000 |           |                      |
| 欧江同送金入金            | Anna Trate               | CARA               | Offee                                       | ○全統引照金※                                 |           |                      |
|                    |                          | 010398             | Cattor                                      | URBEX                                   |           |                      |
|                    | リーノオーター                  | CHEXHA             | Offite:                                     |                                         |           |                      |
| 989'J#1            | 256-673101               | Office             | 0800.000                                    |                                         |           |                      |
|                    | 2011/2500                | Office             | Other These                                 |                                         |           |                      |
| 290-14-1           | #3.0464.04643000         | Official Contract  | ORDAN.                                      |                                         |           |                      |
| 2.963M1            |                          |                    | Unitzew.                                    |                                         |           |                      |
| CP CD ABANA        |                          | CONTRACT           |                                             |                                         |           |                      |
|                    | 承認                       |                    |                                             | 登録内毛                                    | ŧ         |                      |
| 承認                 |                          | 〇仕向送金<br>×被仕向送金    | <ul> <li>〇外当預金</li> <li>八金 ×各種手続</li> </ul> | 振替 ○触入信<br>き                            | FRIXING C | 融入信用状条件查更            |
|                    |                          |                    |                                             |                                         | *:        | 他ユーザの履歴も参照できます。      |
|                    | 管理                       |                    |                                             | 登録内容                                    | F         |                      |
| 依赖人情報              |                          | ○利用                |                                             |                                         |           |                      |
| 受益者情報              |                          | ○利用                |                                             |                                         |           |                      |
| 送金目的情報             |                          | ○利用                |                                             |                                         |           |                      |
| 操作隔壁               |                          |                    | 2%                                          |                                         |           |                      |
| 住向送金帽              | 青報                       |                    |                                             |                                         |           | •                    |
| 1回当たりの取            | 同限度額 (円)                 | ○利用 10,000         | ),000                                       |                                         |           |                      |
| 為替予約情              | 青報                       |                    |                                             |                                         |           | •                    |
|                    |                          | 為普予約               | <b>5</b>                                    |                                         | リーブォ      | t-9-                 |
| 通貨ペア               | お客様の買い                   | お客様の売り             | 1回当たりの取引限度<br>(外音額)                         | 額お客様の買い                                 | お客様の売り    | 1回当たりの取引限度額<br>(外習額) |
| USD/JPY            | 〇利用 ×                    | 利用                 | 1,000,                                      | 000.00 〇利用                              | ×利用       | 1,000,000.00         |
| EUR/JPY            | ×利用                      | ·                  |                                             | ×利用                                     | ×利用       |                      |
| GRW'S S            |                          |                    |                                             | an en ORIE                              | ×利用       | **************       |
|                    | ******                   | 利用                 | **********                                  |                                         |           |                      |
| CNY/JPY            | 〇利用 (                    | 利用                 | 1,000                                       | ·····································   |           | *********            |
|                    |                          |                    |                                             |                                         |           |                      |
| <u> </u>           | -                        |                    |                                             |                                         |           |                      |
|                    | •                        |                    | 3                                           |                                         |           |                      |
|                    |                          |                    |                                             |                                         |           |                      |

### 2.5.4 権限情報を設定し、 [内容確認] を押します。

| 2-1/fkR       kil2/96         2-1/gk       kil2/96         2-1/gk       kil2/96                                                                                                    | 2グ特徴         Aci22450           1-グ50         Albert -           1-750         Walk -           1-750         Walk -         Walk -           1-750         Walk -         Walk -           1-750         Walk -         Walk -           1-750         Walk -         Walk -           1-750         Walk -         Walk -      <                                                                                                    |            |           |                 |                      |              |            |                         |
|----------------------------------------------------------------------------------------------------|----------------------------------------------------------------------------------------------------|------------|-----------|-----------------|----------------------|--------------|------------|-------------------------|
| UP/21 D     do.12946       1- U%     Sh27       1- U%     Sh27       1- U%     St21-0       X-U/2FUX     MSTER@tet.com         Amur     East     East       Mission     Sh2     Satisfies       Mission     Sh2     Satisfies                                                                                                    | DP / 2 10                                                                                                    | ユーザ情報      |           |                 |                      |              |            | e                       |
| 1-yda     987-       1-yda     1987-       2-yda     1987-       2-yda     987-       2-yda     987- <t< td=""><td>1- y<sup>2</sup> y     yAR7       1- y<sup>2</sup> y     Bit B1 - y'       X- y<sup>2</sup> y     MATER@est.com       Karting     Water@est.com       Karting     Status       Karting     Status       Karting     Status       Karting     Status       Karting     Status       Karting     Status       Karting     Status       Karting     Status       Karting     Status       Karting     Status       Status     Status       Status</td><td>ログイン I D</td><td></td><td>abc123456</td><td></td><td></td><td></td><td></td></t<>                                                                                                    | 1- y <sup>2</sup> y     yAR7       1- y <sup>2</sup> y     Bit B1 - y'       X- y <sup>2</sup> y     MATER@est.com       Karting     Water@est.com       Karting     Status       Karting     Status       Karting     Status       Karting     Status       Karting     Status       Karting     Status       Karting     Status       Karting     Status       Karting     Status       Karting     Status       Status     Status       Status                                                                                                    | ログイン I D   |           | abc123456       |                      |              |            |                         |
| 1- yfain     1     1     1     1     1     1     1     1     1     1     1     1     1     1     1     1     1     1     1     1     1     1     1     1     1     1     1     1     1     1     1     1     1     1     1     1     1     1     1     1     1     1     1     1     1     1     1     1     1     1     1     1     1     1     1     1     1     1     1     1     1     1     1     1     1     1     1     1     1     1     1     1     1     1     1     1     1     1     1     1     1     1     1     1     1     1     1     1     1     1     1     1     1     1     1     1     1     1     1     1     1     1     1     1     1     1     1     1     1     1     1     1     1     1     1     1     1     1     1     1     1     1     1     1     1     1     1     1     1     1     1     1     1     1    <                                                                                                    | 1- J 260     E 122 - J       X - U, 7 F U, X     MASTERQ Best. com       A C 2 - J 20000100 (C 2 - C 2 - C                                                                   | ユーザ名       |           | 外為花子            |                      |              |            |                         |
|                                                                                                    | X→107 KbZ         MASTRAQUELION           ##Rffile         X:: @1 → 0x0/164987628         Star/10           K:: @1 → 0x0/16497628         Star/10         Star/10         Star/10           K:: @1 → 0x0/16497628         C Star/100         Star/10         Star/10         Star/10           Marmon         Star/10         C Star/100         Star/100         Star/100         Star/100         Star/100           Marmon         Star/10         C Star/100         C Star/100         Star/100         Star/100                                                                                                    | ユーザ種別      |           | 管理者ユーザ          |                      |              |            |                         |
| Arrenda Sector Sector             |                                                                                                    | メールアドレス    |           | MASTER@test.com |                      |              |            |                         |
| Normal     Same     Same     Same       Case     Same     Same     Same     Same       Ammedia     Same     Same     Same     Same       Ammedia     Same     Same     Same     Same       Ammedia     Same     Same     Same     Same       Ammedia     Same     Same     Same     Same       Ammedia     Same     Same     Same     Same       Ammedia     Same     Same     Same     Same       Ammedia     Same     Same     Same     Same       Ammedia     Same     Same     Same     Same       Ammedia     Same     Same     Same     Same       Ammedia     Same     Same     Same     Same       Ammedia     Same     Same     Same     Same       Ammedia     Same     Same     Same     Same       Ammedia     Same     Same     Same     Same       Ammedia     Same     Same     Same     Same       Same     Same     Same     Same     Same       Same     Same     Same     Same     Same       Same     Same     Same     Same     Same       Same <td></td> <td>権限情報</td> <td></td> <td></td> <td></td> <td></td> <td></td> <td></td>                                                                                                    |                                                                                                    | 権限情報       |           |                 |                      |              |            |                         |
| Image: biology of the set of the set of th       | Rel         Castle         Castle         Castle           USacc         ✓ GMB         ✓ MMB         ✓ MMB         ✓                                                                                                    |            |           |                 |                      |              | *:         | 他ユーザの取引も参照できま           |
| dtask     Ørdin     Ørdin     Ørdin     Ørdin     Ørdin     Ørdin       Antal Ministra     Ørdin     Ørdin     Ørdin     Ørdin     Ørdin       Antal Ministra     Ørdin     Ørdin     Ørdin     Ørdin     Ørdin       Antal Ministra     Ørdin     Ørdin     Ørdin     Ørdin     Ørdin       Antal Ministra     Ørdin     Ørdin     Ørdin     Ørdin     Ørdin       Antal Ministra     Ørdin     Ørdin     Ørdin     Ørdin     Ørdin       Antal Ministra     Ørdin     Ørdin     Ørdin     Ørdin     Ørdin       Antar Ministra     Ørdin     Ørdin     Ørdin     Ørdin     Ørdin       Antar Ministra     Ørdin     Ørdin     Ørdin     Ørdin     Ørdin       Antar Ministra     Ørdin     Ørdin     Ørdin     Ørdin     Ørdin       Antar Ministra     Ørdin     Ørdin     Ørdin     Ørdin     Ørdin       Antar Ministra     Ørdin     Ørdin     Ørdin     Ørdin     Ørdin       Antar Ministra     Ørdin     Ørdin     Ørdin     Ørdin     Ørdin       Antar Ministra     Ørdin     Ørdin     Ørdin     Ørdin     Ørdin       Antar Ministra     Ørdin     Ørdin     Ørdin     Ø                                                                                                    | Bits See     Ør 000     Ør 000     Ør 000     Ør 000       Name     Ør 000     Ør 000     Ør 000     Ør 000       Bits Market     Ør 000     Ør 000     Ør 000     Ør 000       Bits Market     Ør 000     Ør 000     Ør 000 <thør 000<="" th=""> <th< td=""><td></td><td>取引</td><td>全選択(全</td><td>Ali la</td><td>9</td><td>錄內容</td><td></td></th<></thør>                                                                                                    |            | 取引        | 全選択(全           | Ali la               | 9            | 錄內容        |                         |
| Mail         Original         Non-         Selection           AutoBility         ✓ Bits         ✓ Selection         ✓ Selection           BAN         ✓ Bits         ✓ Selection         ✓ Selection         ✓ Selection           BAN         ✓ Bits         ✓ Selection         ✓ Selection         ✓ Selection         ✓ Selection           BAN         ✓ Bits         ✓ Selection         ✓ Selection         ✓ Selection         ✓ Selection           BAN         ✓ Bits         ✓ Selection         ✓ Selection         ✓ Selection         ✓ Selection           BAN         ✓ Bits         ✓ Selection         ✓ Selection         ✓ Selection         ✓ Selection           BAN         ✓ Bits         ✓ Selection         ✓ Selection         ✓ Selection         ✓ Selection           BAN         ✓ Bits         ✓ Selection         ✓ Selection         ✓ Selection         ✓ Selection           Selection         ✓ Selection         ✓ Selection         ✓ Selection         ✓ Selection         ✓ Selection           Selection         ✓ Selection         ✓ Selection         ✓ Selection         ✓ Selection         ✓ Selection           Selection         ✓ Selection         ✓ Selection         ✓ Selection         ✓ Selection         ✓ Selection                                                                                                    | Ref         Ø 68         Ø 88         Ø 880           ALLSØRR         Ø 880         Ø 880                                                                                                    | 伯威金        |           | ✔ 依頼            | ✓ 照会                 | ✓ 全戰引願会※     | : 🗹 テンプレート |                         |
| Antoine         Antoine         State         State                                                                                                    | Number         Number         Numbe                                                                                                    | 8.258A     | 振動        | 依頼              | ✓ 照会                 | ✔ 全敗門際会※     | ٤          |                         |
| CIURDES     Ø 68     Ø 580     Ø 580 Ø 500 Ø 500 Ø                             | A.X         GRUNDARS         Ø GR         Ø BR         Ø SROBBEAN         Ø FRANCE           GRUNDARDEN         Ø GR         Ø BR         Ø SROBBEAN         Ø SROBBEAN         Ø SROBBEAN           MITARALAS         Ø GR         Ø BR         Ø SROBBEAN         Ø BRANCE         Ø SROBBEAN           MITARALAS         Ø GR         Ø BRANCE         Ø BRANCE         Ø BRANCE         Ø BRANCE           MITARALAS         Ø GRUNDARDEN         Ø BRANCE         Ø BRANCE         Ø BRANCE         Ø BRANCE           MITARALAS         Ø GRUNDARDEN         Ø BRANCE         Ø BRANCE         Ø BRANCE         Ø BRANCE           MITARAS         Ø GRUNDARDEN         Ø BRANCE         Ø BRANCE         Ø BRANCE         Ø BRANCE           Statistic         Ø GRUNDARDEN         Ø BRANCE         Ø BRANCE         Ø BRANCE         Ø BRANCE           Statistic         Ø GRUNDARDEN         Ø BRANCE         Ø BRANCE         Ø BRANCE         Ø BRANCE           Statistic         Ø GRUNDARDEN         Ø BRANCE         Ø BRANCE         Ø BRANCE         Ø BRANCE           Statistic         Ø GRUNDARDEN         Ø BRANCE         Ø BRANCE         Ø BRANCE         Ø BRANCE           Statistic         Ø GRUNDARDENE         Ø BRANCE <t< td=""><td>/ I PAINTE</td><td>入出金明細</td><td>✓ 照会</td><td></td><td></td><td></td><td></td></t<>                                                                                                    | / I PAINTE | 入出金明細     | ✓ 照会            |                      |              |            |                         |
| MA     GBM KAPASE     V BA     V BARBARSE       KABARSE     V BA     V BARBARSE       MARARSE     V BAR     V BARBARSE       MARARSE     V BAR     V BARBARSE       MARARSE     V BAR     V BARBARSE       MARARSE     V BAR     V BARBARSE       MARARSE     V BARBARSE     V BARBARSE       MARARSE     V BARBARSE     V BARBARSE       MARARSE     V BARBARSE     V BARBARSE       MARARSE     V BARBARSE     V BARBARSE       MARARSE     V BARBARSE     V BARBARSE       MARARSE     V BARBARSE     V BARBARSE       MARARSE     V BARBARSE     V BARBARSE       MARARSE     V BARBARSE     V BARBARSE       V MARSE     V BARBARSE     V BARBARSE       MARARSE     V MARSE     V BARBARSE       MARARSE     V MARSE     V MARSES       MARARSE     V MARSES     V MARSES       MARARSE     V MARSES     V MARSES       MARARSE     V MARSES     V MARSES       MARARSE     V MARSES     V MARSES       MARARSE     V MARSES     V MARSES                                                                                                    | NA         GRIX SAPASSE         Ø 000         Ø 0000         Ø 0000         Ø 00000         Ø 0000                                                                                                    |            | 信用状期受     | ☑ 依頼            | ☑ 照会                 | ✔ 全戰引期会》     | ミンプレート     |                         |
| KANGENYGENY     ♥ BB       BATING SCA.02     ♥ GBB     ♥ GBB                                                                                                    |                                                                                                    | 輸入         | 信用状条件变更   | ✔ 依頼            | ✓ 照会                 | ✓ 全政引照会>     |            |                         |
| with a watch of the with a with a | Mit Sea20.2     V 08     Mite     V 080     Mite     V 080     V 080                                                                                                    |            | 船精書短門着案   | 内 📝 照会          |                      |              |            |                         |
| 24590         0 000         0 000         0 000         0 000         0 000         0 000         0 000         0 000         0 000         0 000         0 000         0 000         0 000         0 000         0 000         0 000         0 000         0 000         0 000         0 000         0 000         0 000         0 000         0 000         0 000         0 000         0 000         0 000         0 000         0 000         0 000         0 000         0 000         0 000         0 000         0 000         0 000         0 000         0 000         0 000         0 000         0 000         0 000         0 000         0 000         0 000         0 000         0 000         0 000         0 000         0 000         0 000         0 000         0 000         0 000         0 000         0 000         0 000         0 000         0 000         0 000         0 000         0 000         0 000         0 000         0 000         0 000         0 000         0 000         0 000         0 000         0 000         0 000         0 000         0 000         0 000         0 000         0 000         0 000         0 000         0 000         0 000         0 000         0 000         0 0000         0 000         0 000 <t< td=""><td></td><td>被伯向送金入金</td><td></td><td>✔ 依頼</td><td>✓ 照会</td><td>全政问题会》</td><td>6</td><td></td></t<>                                                                                                    |                                                                                                    | 被伯向送金入金    |           | ✔ 依頼            | ✓ 照会                 | 全政问题会》       | 6          |                         |
| Number         Number                                                                                                    | リーブオーダー         グ 時後         ※ 時後           第297999         第 時後         第 日本         1           1000 月日         第 日本         1         1         1         1         1         1         1         1         1         1         1         1         1         1         1         1         1         1         1         1         1         1         1         1         1         1         1         1         1         1         1         1         1         1         1         1         1         1         1         1         1         1         1         1         1         1         1         1         1         1         1         1         1         1         1         1         1         1         1         1         1         1         1         1         1         1         1         1         1         1         1         1         1         1         1         1         1         1         1         1         1         1         1         1         1         1         1         1         1         1         1         1         1         1                                                                                                    |            | 為枯予約      | ✓ 依頼            | ✓ 確認                 | ✓ 186×       |            |                         |
| Starting ()         Starting ()         Starting () <thstarting ()<="" th=""> <thstarting ()<="" th=""></thstarting></thstarting>                                                                                                    | Name yood         Staturgissi         O         Biol           1800 yood         Mile         Mile         Mile         Mile           1800 yood         Mile         Mile         Mile         Mile           1800 yood         Mile         Mile         Mile         Mile           1800 yood         Mile         Mile         Mile         Mile           1800 yood         Mile         Mile         Mile         Mile           1800 yood         Mile         Mile         Mile         Mile           1800 yood         Mile         Mile         Mile         Mile           1800 yood         Mile         Mile         Mile         Mile           1800 yood         Mile         Mile         Mile         Mile           1800 yood         Mile         Mile         Mile         Mile           1800 yood         Mile         Mile         Mile         Mile           1800 yood         Mile         Mile         Mile         Mile           1800 yood         Mile         Mile         Mile         Mile           1800 yood         Mile         Mile         Mile         Mile           1800 yood         Mile                                                                                                    |            | リーブオーダー   | ✔ 依頼            | ☑ 照会※                |              |            |                         |
| INDER         INDE - INIC           INDE / SUBJE/SUBJE         INDE - INIC           SCHERAL         INDE - INIC           SCHERAL         INDE - INIC           SCHERAL         INDE - INIC           REC         INDE - INIC           REC         INDE - INIC           REC         INDE - INIC           REC         INDE - INIC           REC         INDE - INIC           REC         INDE - INIC           REC         INDE - INIC           REC         INDE - INIC           REC         INDE - INIC           RES         INDE - INIC           RES         INDE - INIC           RES         INDE - INIC           RES         INDE - INIC           RES         INDE - INIC           RES         INDE - INIC           RES         INDE - INIC           RES         INDE - INIC           RES         INDE - INIC           RES         INDE - INIC           RES         INDE - INIC                                                                                                    | INVERSE         INDE-1462           NOR-1602         INDE-1602           SERFIG:         INDE-1602           SERFIG:         INDE-1602           REG         INDE-1602           REGR         INDE-1602           REGR         INDE-1602           REGR         INDE-1602                                                                                                    | 為替予約       | 残高明細      | ✓ 照会            |                      |              |            |                         |
| Marce         Marce           Marce         Ø Mark         Ø Mark           Seteration         Ø Mark         Ø Mark           Seteration         Ø Mark         Ø Mark           Rec         Ø Mark         Ø Mark           Rec         Ø Mark         Ø Mark           Rec         Ø Mark         Ø Mark           Rec         Ø Mark         Ø Mark           Rec         Ø Mark         Ø Mark           SetarMark         Ø Mark         Ø Mark           SetarMark         Ø Mark         Ø Mark           SetarMark         Ø Mark         Ø Mark           SetarMark         Ø Mark         Ø Mark                                                                                                    | 1000(199900000)         1000(1100)         1000(1100)         1000(1100)         1000(1100)         1000(1100)         1000(1100)         1000(1100)         1000(1100)         1000(1100)         1000(1100)         1000(1100)         1000(1100)         1000(1100)         1000(1100)         1000(1100)         1000(1100)         1000(1100)         1000(1100)         1000(1100)         1000(1100)         1000(1100)         1000(1100)         1000(1100)         1000(1100)         1000(1100)         1000(1100)         1000(1100)         1000(1100)         1000(1100)         1000(1100)         1000(1100)         1000(1100)         1000(1100)         1000(1100)         1000(1100)         1000(1100)         1000(1100)         1000(1100)         1000(1100)         1000(1100)         1000(1100)         1000(1100)         1000(1100)         1000(1100)         1000(1100)         1000(1100)         1000(1100)         1000(1100)         1000(1100)         1000(1100)         1000(1100)         1000(1100)         1000(1100)         1000(1100)         1000(1100)         1000(1100)         1000(1100)         1000(1100)         1000(1100)         1000(1100)         1000(1100)         1000(1100)         1000(1100)         1000(1100)         1000(1100)         1000(1100)         1000(1100)         1000(1100)         1000(1100)         1000(1100)         1000(1100) <th1< td=""><td></td><td>締結明論問</td><td>✓ 照会</td><td>✓ 照会・確認</td><td></td><td></td><td></td></th1<>                                                                                                    |            | 締結明論問     | ✓ 照会            | ✓ 照会・確認              |              |            |                         |
| 응답변가 응답         ····································                                                                                                    | 응답변 / 100         ····································                                                                                                    |            | 時间之外间明時間  | ✓ 開会            |                      |              |            |                         |
|                                                                                                    | Sealary         文 新会           米総         空田子、全和田         空田子、全和田         空田子、全和田         空田子、全和田         空田子、全和田         空田子、金和田         空田子、金和田         空田子、金和田         空田子、金和田         空田子、金和田         空田子、金和田         空田子、金和田         空田子、金和田         空田子、金和田         空田子、金和田         空田子、金和田         空田         空田         学田         空田         学田         空田         空日         空田         空         四         대         대         대         대         대         대         대         대         대         대         대         대         대                                                                                                    | 各種手続き      |           | ✔ 依頼            | ☑ 照会※                |              |            |                         |
| 外認         全部形         全部外音           外認         全部形         2 約47時年5月         2 約47時年5月           ※         1 約47時年5月         2 約47時年5月         2 約47時年5月           ※         1 約47時年5月         2 約47時年5月         2 約47時年5月           ※         1 約47時年5月         2 約47時         2 約47時           ※         1 日本         ※         1 日本           第2         全部形         2 約47時         2 約47時           2014月         ※ 利用         2 約47時         2 約47時           2014日         ※         4 約41         2 約47日           2014日         ※ 全部防急         ※ 利用         2 約47日           2014日         ※ 全部防急(※)         ※         ※                                                                                                    | 外認         全球形         室話がら           W2         グ 仕も出金         グ 外部先展出         グ かぶたきまま           W1         グ 休却に加金人金         グ きまずめさ           W1         グ 休却に加金人金         グ きまずめさ           W1         グ 休却         ※ : 他ユーザの開歴も参照できま           W1         グ 休却         ※ : 他ユーザの開歴も参照できま           W1         グ 休却         ※ : 他ユーザの開歴も参照できま           W1         グ 利用         ※           W1         ※ : 他ユーザの開歴も参照できま         ※ : 他ユーザの開歴も参照できま           W1         グ 利用         ※           W1         ※         ※           W1         ※         ※           W1         ※         ※           W1         ※         ※           W1         ※         ※           W1         ※         ※           W1         ※         ※           W1         ※         ※           W1         ※         ※           W1         ※         ※           W1         ※         ※           W1         ※         ※           W1         ※         ※           W1         ※         ※           ※                                                                                                    | 各極敵知       |           | ✓ 照会            |                      |              |            |                         |
| 発起         全世内         生態外音           ALE         ① 竹和品金         ⑦ 外部時金幣時         ○ 私名明共和日東京         ○ 私名明共和日東京           ALE         ② 竹和田は広山会         ② 各種中純古         ○ 名種中純古         ○ 名種中純古            ※: 他ユーザの濃烈も参照できま         ※: 他ユーザの濃烈も参照できま           管理         ② 名種・特式         登録外音           KRAL / Sing         ○ 利用         ●           総合目外解析         ③ 利用         ●           MAREE         ○ 利用         ●           Market         ○ 利用         ●           Market         ○ 和用         ●           Market         ○ 和用         ●                                                                                                    |                                                                                                    |            |           |                 |                      |              |            |                         |
|                                                                                                    | WE     グロはなど     グロなど     グロなど                                                                                                    |            | 承認        | 全選択(全           | 解除                   | <b>2</b>     | 绿内容        |                         |
|                                                                                                    | 「「」」」     「」」「「」」」     「」」「」」」     「」」「」」」     「」」「」」」     「」」「」」」     「」」「」」」     「」」「」」」     「」」「」」」     「」」「」」」     「」」「」」」     「」」「」」」     「」」「」」」     「」」「」」」     「」」」     「」」」     「」」」     「」」」     「」」」     「」」」     「」」」     「」」」     「」」」     「」」」     「」」」     「」」」     「」」」     「」」」     「」」」     「」」」     「」」」     「」」」     「」」」     「」」」     「」」」     「」」」     「」」」     「」」」     「」」」     「」」」     「」」」     「」」」     「」」」     「」」」     「」」」     「」」」     「」」」     「」」」     「」」」     「」」」     「」」」     「」」     「」」     「」」     「」」     「」」     「」」     「」」     「」」     「」」     「」」     「」」     「」」     「」」     「」」     「」」     「」」     「」」     「」」     「」」     「」」     「」」     「」」     「」」     「」」     「」」     「」」     「」」     「」」     「」」     「」」     「」」     「」」     「」」     「」」     「」」     「」」     「」」     「」」     「」」     「」」     「」」     「」」     「」」     「」」     「」」     「」」     「」」     「」」     「」」     「」」     「」」     「」」     「」」     「」」     「」」     「」」     「」」     「」」     「」」     「」」     「」」     「」     」」 <th< td=""><td>162</td><td></td><td>✔ 仕向送金</td><td>9</td><td>省預金振营</td><td>✓ 輸入信用状開設</td><td>🗹 輸入信用状条件変更</td></th<>                                                                                                    | 162        |           | ✔ 仕向送金          | 9                    | 省預金振营        | ✓ 輸入信用状開設  | 🗹 輸入信用状条件変更             |
| ※:他ユーザの趣歴も参報できま                                                                                                    |                                                                                                    |            |           | ✓ 被仕向送金         | 🖄 🗹 🕯                | 種手続き         |            |                         |
| TOTAL         TOTAL         TOTAL           KNAL KANKE         ✓ APR            KNAL KANKE         ✓ APR            Schellensinke         ✓ APR            Schellensinke         ✓ APR            Schellensinke         ✓ APR            Schellensinke         ✓ APR                                                                                                    | 管理         企业ド、企业ド、空外目           KNA / SNA         グ 外目           SLEAD / SNA         グ 外目           SLEAD / SNA         グ 外目           SLEAD / SNA         グ 外目           SLEAD / SNA         グ 外目           SLEAD / SNA         グ 外目           SLEAD / SNA         グ 外目           SLEAD / SNA         グ 外目           SLEAD / SNA         グ 外目           SLEAD / SNA         グ 外目           SLEAD / SNA         グ 外目           SLEAD / SNA         1 SSLEAD / SNA           USO / JPY         JER (SNA)           JAR / SNA         1 SSLEAD / SNA           USO / JPY         JER (SNA)           JAR / SNA         1 SSLEAD / SNA                                                                                                    |            |           |                 |                      |              | *:         | 他ユーザの履歴も参照できま           |
| रेशक. रागक<br>इडेडे-हेलेक र अग<br>स्ट्रेनेडाकलिंग र अग<br>स्ट्रेनेडाकलिंग र अग्र                                                                                                    |                                                                                                    |            | 管理        | (全選択)(全         | 解除)                  | <u>∰</u>     | 绿内容        |                         |
| SELEVINA V AVII<br>Security V Avii<br>Security V Avii<br>Servare V Avii<br>Servare                                                                                                    | SS250000         ダ 利用           金倉田が新年         ダ 利用           SATATION CONTRACT         ダ 利用           SATATION CONTRACT         ダ 利用           SATATION CONTRACT         ダ 利用           SATATION CONTRACT         ダ 利用           SATATION CONTRACT         ダ 利用           SATATION CONTRACT         ダ 利用           SATATION CONTRACT         ダ 利用           SATATION CONTRACT         グ 利用           SATATION CONTRACT         SATATION CONTRACT           SATATION CONTRACT         SATATION CONTRACT           SATATION CONTRACT         SATATION CONTRACT           SATATION CONTRACT         SATATION CONTRACT           SATATION CONTRACT         SATATION CONTRACT           SATATION CONTRACT         SATATION CONTRACT           SATATION CONTRACT         SATATION CONTRACT           SATATION CONTRACT         SATATION CONTRACT           SATATION CONTRACT         SATATION CONTRACT           SATATION CONTRACT         SATATION CONTRACT           SATATION CONTRACT         SATATION CONTRACT           SATATION CONTRACT         SATATION CONTRACT           SATATION CONTRACT         SATATION CONTRACT           SATATION CONTRACT         SATATION CONTRACT           SATATION CONTRACT                                                                                                    | 依赖人情報      |           | ✓利用             |                      |              |            |                         |
| 22221976766 27 1498<br>Calebrand 27 Alexandres<br>Calebrand 27 Alexandres                                                                                                    |                                                                                                    | 受益者情報      |           | ✓ 利用            |                      |              |            |                         |
|                                                                                                    | 2)<br>2)<br>2)<br>2)<br>2)<br>2)<br>2)<br>2)<br>2)<br>2)                                                                                                    | 送金目的情報     |           | ✓ 利用            |                      |              |            |                         |
|                                                                                                    |                                                                                                    | 操作履歴       |           | ✓ 全履問題会:        | ĸ                    |              |            |                         |
|                                                                                                    | 23音予約情報<br>選択ペア<br>10日にりの取引限度類<br>15番級の買い お客様の売り 1日日にりの取引限度類<br>が容価の買い お客様の売り 1日日にりの取引限度類<br>が容価の買い お客様の売り 1日日にりの取引限度類<br>1月1日の 100000000 ○ 約用 ○ 1月1日 1000000000000000000000000000000000                                                                                                    |            |           |                 |                      |              |            |                         |
|                                                                                                    | 23音子約倍級<br>重度ペプ<br>本著係の預い<br>よ客様の売い<br>よ客様の売い                                                                                                    |            |           |                 |                      |              |            |                         |
|                                                                                                    | 2当日子約1時報         2当日子約1時         2当日子約1時         2当日子約1時         23日子約1時         10日本10000000000000000000000000000000000                                                                                                    |            |           |                 |                      |              |            |                         |
|                                                                                                    | Д首子約情報     (金温泉) 金和坊 24首方約     (金温泉) 金和坊 リーブオーダー     (金温泉) 金和坊 リーブオーダー     お客係の良い お客係の売り 1回当たりの取引限度額     (内福岡)     (内福岡)     (内福)     (内福岡)     (内福岡)     (内福)     (内福) |            |           |                 |                      |              |            |                         |
|                                                                                                    | 金田戸 金和浩<為留子村         金田子 34日子村         金田子 34日子村         金田子 14日本         リーブオーダー           古石市の買い         古石市の買い         古石市の買い         古石市の売り         1日当たりの取引限意識<br>(分詞数)         古石市の買い         古石市の売り         1日当たりの取引限意識<br>(分詞数)           USD/JPY         「日田<                                                                                                    | 為替予約情報     | 報         |                 |                      |              |            |                         |
| 為香予約情報                                                                                                    | 道政ペア 並若様の買い お客様の売り 1回当たりの取引限度値 お客様の買い お客様の売り 1回当たりの取引限度値 (分算値) USD(JPY の分類型) の分類型 の分類型 の分類型 の分類型 の分類型 の分類型 の分類型 の分類型                                                                                                    |            | (全選択)(全解除 | 為替予約            |                      | (全選択)        | (全解除) リーブス | オーダー                    |
| 為昔予約情報<br>金페尺 (全和時) 2457約 (金페尺)(金細茂) リーフオージー                                                                                                    |                                                                                                    | 通貨ペア       | お客様の買い    | お客様の売り          | 1回当たりの取引限<br>(のは20歳) | 度額お客様の       | 買い お客様の売り  | 1回当たりの取引限度額<br>(AL1499) |
|                                                                                                    |                                                                                                    | USD/JPY    |           |                 |                      | .000.00 🔽 利用 | ✓ 利用       | 1,000.000m              |
|                                                                                                    |                                                                                                    |            |           |                 | #P                   | ****         |            |                         |

| 1 権限情報 を入力する 🕞<br>チェックした権限が該当ユーザへ付与されます。                                                                                          |
|----------------------------------------------------------------------------------------------------|
| 2<br>ふ替予約情報 を入力する<br>「お客様の買い」「お客様の売り」ごとにチェックし<br>た通貨が利用可能となります。<br>また、入力した「一回あたりの取引限度額(外貨額)」<br>内で為替予約、およびリーブオーダーの取引が可能<br>となります。 |
| 3 内容確認 ボタンを押す                                                                                                    |

#### r¥€

▶権限情報の登録内容欄をチェックした場合、以下の機能が利用できます。

| 登録内容                           | 説明                                                                                            |
|--------------------------------|-----------------------------------------------------------------------------------------------|
| 依頼                             | 対象取らの依頼データを作成することができます。                                                                       |
| 照会                             | 自身が作成した取引、または自身が承認者に指定された取引を照会することができます。(為替予約・リー                                              |
|                                | ブオーダー・各種手続きでは、他ユーザが依頼・確認・承認した取引を含むすべての取引を照会することが                                              |
|                                | できます。)                                                                                        |
| 全取引照会                          | 他ユーザの取引を含むすべての取引を照会することができます。                                                                 |
| テンプレート管理                       | テンプレートの登録・変更を行うことができます。                                                                       |
|                                | >>>> P.184 参照                                                                                 |
| 確認                             | 締結済為替予約取引 <sup>※1</sup> の締結確認(コンファーム)を行うことができます。                                              |
|                                | (他ユーザが依頼した取引についても確認することができます。)                                                                |
|                                | >>>> P.137 参照                                                                                 |
| 承認                             | 対象取らの承認操作を行うことができます。                                                                          |
|                                | >>>> P.119 参照                                                                                 |
| 利用(依頼人情報)                      | 依頼人情報の登録・変更を行うことができます。                                                                        |
|                                | >>>> P.173 銹照                                                                                 |
| 利用(受益者情報)                      | 受益者情報の登録・変更を行うことができます。                                                                        |
|                                | >>>>> P.176 参照                                                                                |
| 利用(送金目的情報)                     | 送金目的情報の登録・変更を行うことができます。                                                                       |
|                                | >>>>> P.180 参照                                                                                |
| 全履歴照会                          | 全ユーザの操作履歴を照会することができます。                                                                        |
|                                |                                                                                               |
| ※1:為替予約の取ら                     | 別には、リーフオーダー成立により締結された為替予約取引を含みます。                                                             |
| ●「企業情報(承認パタンクロン)」<br>ついては、管理者ユ | ターン・通知メール)の設定」(>>>>> P.32)、および「ユーザへの外為取引権限設定」(本操作) <br>ーザに対して自動的に権限が設定されます。(一般ユーザはご利用になれません。) |

#### 2.5.5 設定内容を確認し、 [実行] を押します。

| 為権限                | 変更確認                  |                                            |                                                                                                    |                                                |            | GUAT01104            |
|--------------------|-----------------------|--------------------------------------------|----------------------------------------------------------------------------------------------------|------------------------------------------------|------------|----------------------|
| 入力                 | 内容確認                  | 売了                                         |                                                                                                    |                                                |            |                      |
|                    |                       |                                            |                                                                                                    |                                                |            |                      |
| 以下の内容でタ<br>内容を確認し、 | ト為権限の変更を行<br>よろしければ「実 | います。<br>行」ボタンを押し                           | てください。                                                                                                    |                                                |            |                      |
|                    |                       |                                            |                                                                                                    |                                                |            |                      |
| ユーザ情報              | ŝ                     |                                            |                                                                                                    |                                                |            | •                    |
| ログイン I D           |                       | abc123456                                  |                                                                                                    |                                                |            |                      |
| ユーザ名               |                       | 外為花子                                       |                                                                                                    |                                                |            |                      |
| ユーサ種別<br>メールアドレス   |                       | 管理者ユーサ<br>MASTER@test.co                   | m                                                                                                    |                                                |            |                      |
|                    |                       |                                            |                                                                                                    |                                                |            |                      |
| 権限情報               |                       |                                            |                                                                                                    |                                                |            | •                    |
|                    | :                     |                                            |                                                                                                    |                                                | *:         | 他ユーザの取引も参照できます。      |
| Here A             | 取引                    | 0/##5                                      | 050                                                                                                    | 空影内を                                           | F          |                      |
| 山中東西市              | 5566                  |                                            | _nnæ                                                                                                    |                                                | /////      |                      |
| 外貨預金               | 入出金明細                 | CRE                                        | United and the second second s | CIERCE AND AND AND AND AND AND AND AND AND AND |            |                      |
|                    | 信用状理设                 | ○依頼                                        | ORE                                                                                                    | ○全戰引照会※ (                                      | テンプレート     |                      |
| 輸入                 | 信用状条件变更               | ○依頼                                        | O開会                                                                                                    | ○全戰引照会※                                        |            |                      |
|                    | 船積書類的結案               | 内の照会                                       |                                                                                                    |                                                |            |                      |
| 被甘向送金入金            |                       | ○依頼                                        | ○照会                                                                                                    | ○全敗引照会※                                        |            |                      |
|                    | 為替予約                  | ○依頼                                        | ○6882                                                                                                    | 0開金※                                           |            |                      |
|                    | リーブオーダー               |                                            | 0開会※                                                                                                    |                                                |            |                      |
| 自然予約               | 残高明網                  | ○照会                                        |                                                                                                    |                                                |            |                      |
|                    | 締結明細                  | 〇照会                                        | ○照会・確認                                                                                                    |                                                |            |                      |
| ·                  | 時面評価明細                | 〇照会                                        |                                                                                                    |                                                |            |                      |
| 各種手続き              |                       | 04844                                      | 0552%                                                                                                    |                                                |            |                      |
| 1942.004           |                       | Other                                      |                                                                                                    |                                                |            |                      |
|                    | 承認                    |                                            |                                                                                                    | 登録内容                                           | ł          |                      |
| 承認                 |                       | ○仕向送金<br>○被仕向送金                            | 〇外貨預金           込金         〇名種手続                                                                                                    | 版督 〇輸入信<br>き                                   | FRIXINER C | 輸入信用状条件変更            |
|                    |                       |                                            |                                                                                                    |                                                | ~ .        | 約コーゼの屋原と参照フォナオ       |
|                    | 管理                    |                                            |                                                                                                    | 豐錫內毛                                           | * .<br>F   |                      |
| 依赖人情報              |                       | ○利用                                        |                                                                                                    |                                                |            |                      |
| 受益者情報              |                       | ्रभूम                                      |                                                                                                    |                                                |            |                      |
| 送金目的情報             |                       | ○利用                                        |                                                                                                    |                                                |            |                      |
| 操作履歴               |                       |                                            | ¥X.                                                                                                    |                                                |            |                      |
| 什向送金镖              | 26                    |                                            |                                                                                                    |                                                |            |                      |
|                    |                       |                                            |                                                                                                    |                                                |            |                      |
| 1回当たりの取            | 引限度額(円)               | 〇利用 10,00                                  | 0,000                                                                                                    |                                                |            |                      |
| 為替予約情              | 報                     |                                            |                                                                                                    |                                                |            | •                    |
|                    |                       | 為普予                                        | Ŕ                                                                                                    |                                                | リーブオ       | -9-                  |
| 通貨ペア               | お客様の買い                | お客様の売り                                     | 1回当たりの取引限度<br>(外皆額)                                                                                                    | 領お客様の買い                                        | お客様の売り     | 1回当たりの取引限度額<br>(外資額) |
| USD/JPY            | (利用)                  | 利用                                         | 1,000,0                                                                                                    | 000.00 〇利用                                     | ×利用        | 1,000,000.00         |
| EUR/JPY            | ×100                  | аран — — — — — — — — — — — — — — — — — — — |                                                                                                    | ×利用                                            | ×NI        |                      |
| 8 908 18 18 18     |                       |                                            |                                                                                                    | anna palla                                     | ×利用        | *************        |
| *****              | LAA                   | 利用                                         | STATES AND ADDRESS OF ADDRESS OF ADDRESS ADDRESS ADDRESS ADDRESS ADDRESS ADDRESS ADDRESS ADDRESS ADDRESS ADDRES                                                                                                    | *****                                          |            | **************       |
| -                  |                       |                                            |                                                                                                    |                                                |            | # = -                |
|                    |                       |                                            |                                                                                                    |                                                |            |                      |
| < R3               |                       |                                            | (東)                                                                                                    | iīt > 1                                        |            |                      |

#### 2.5.6 ユーザへの外為取引権限の設定は完了です。

| 入力 〉 内容確認      | <del>元</del> 7      |   |
|----------------|---------------------|---|
| 外為権限の変更が完了しました |                     |   |
| 16214参数        |                     |   |
| AXTHIX         |                     |   |
| 取引名            | 外為権限情報              |   |
| ログインID         | abc123457           |   |
| ユーザ名           | 管理者ユーザ1             |   |
| ユーザ種別          | 管理者ユーザ              |   |
| 操作日時           | 2022/04/10 12:01:00 |   |
|                |                     |   |
| 《 各種管理メニューへ    | ユーザ情報一覧へ ゝ          | 1 |
|                |                     |   |

| 続ける | てユーザへの外為取引権限設定を行う場合 |
|-----|---------------------|
| 1   | ユーザ情報一覧へ ボタンを押す     |
|     |                     |
|     |                     |
|     |                     |
|     |                     |
|     |                     |
|     |                     |
|     |                     |